## ▶ インターネットからの利用者仮登録申請について(体育施設以外)

インターネットから利用者の仮登録申請をする方法をご案内します。

ホームページアドレス

## https://chuo-yoyaku.openreaf02.jp

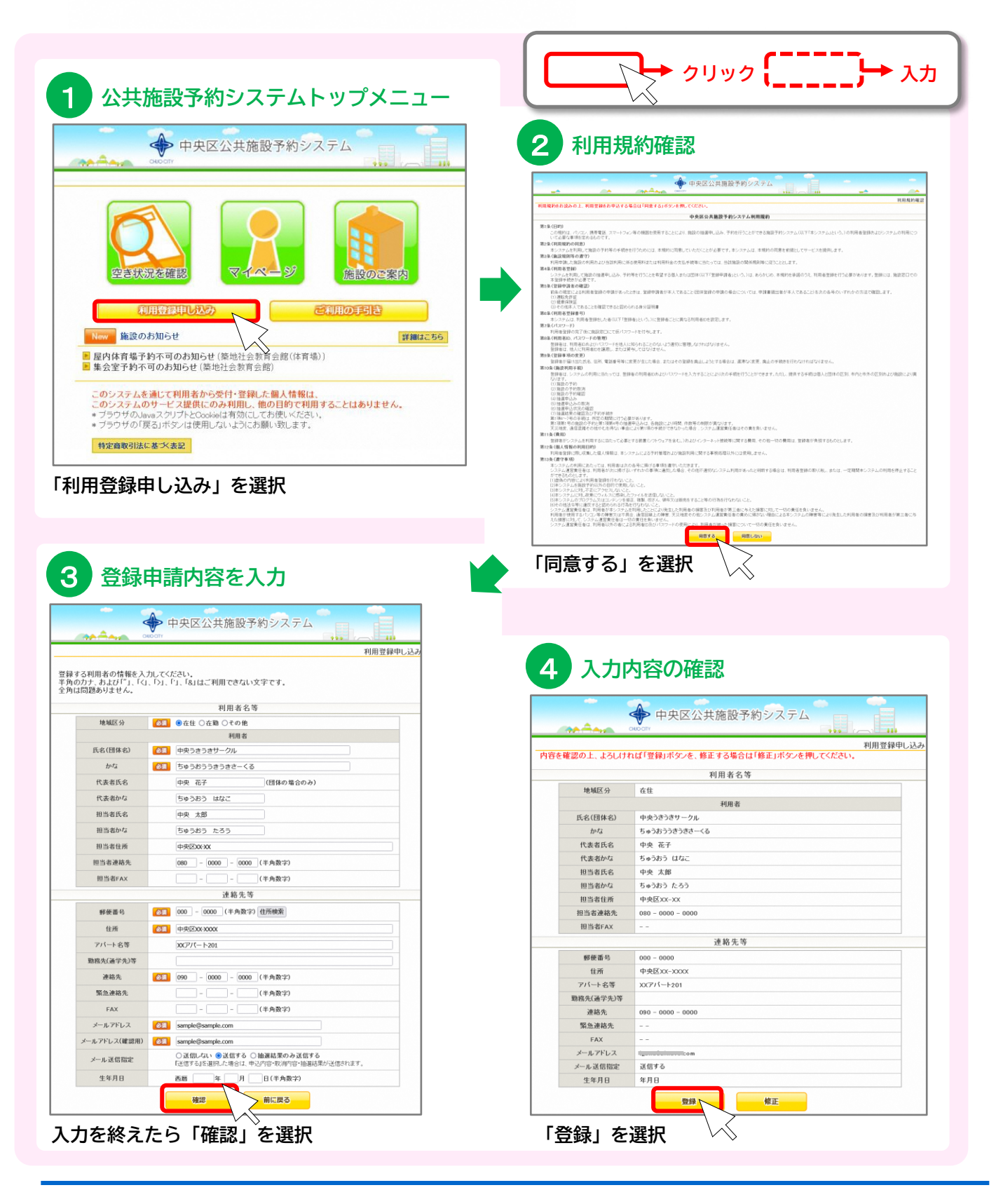

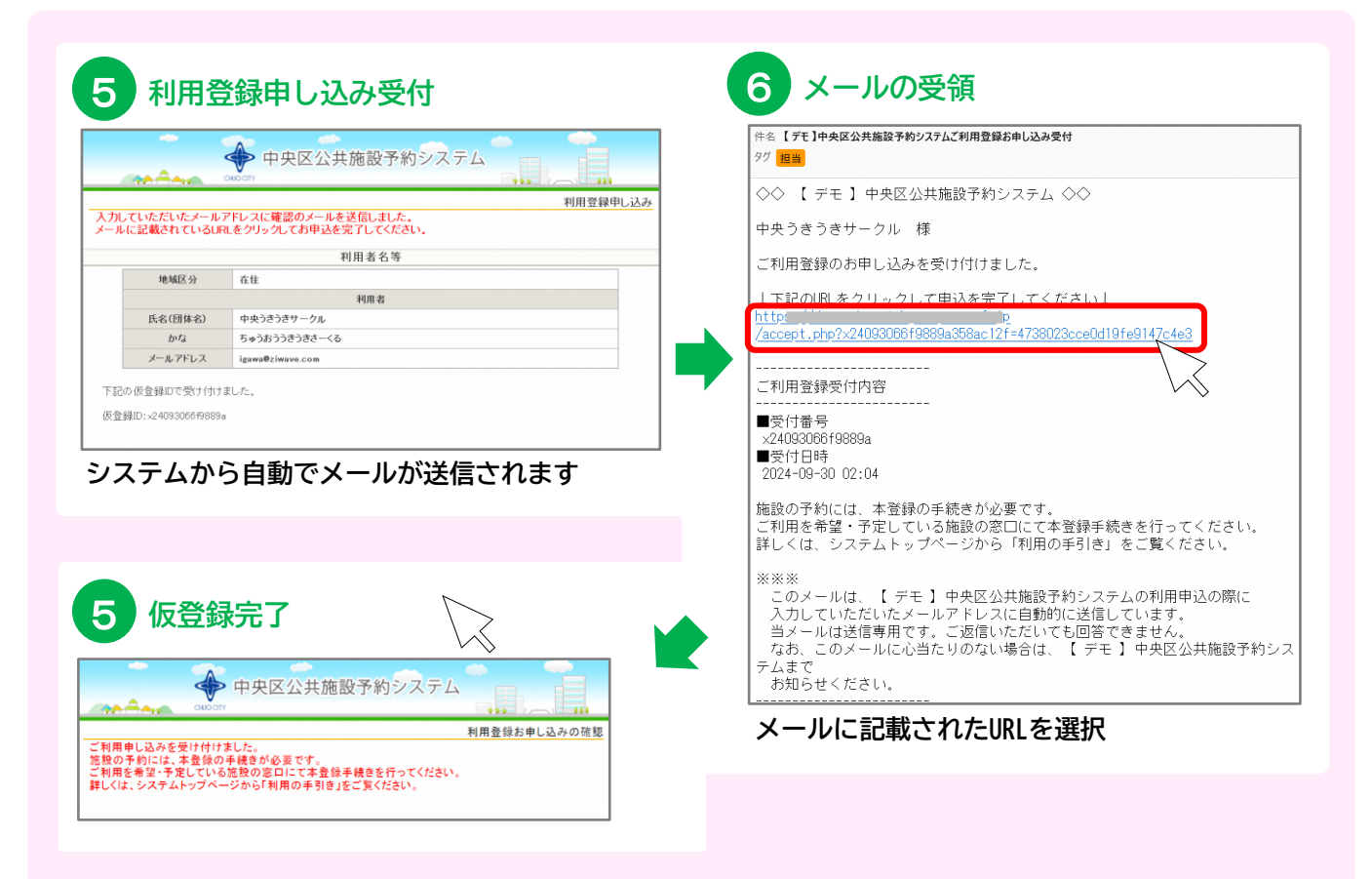

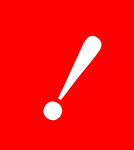

利用者登録は完了していません。 必ず、本登録の手続きが必要です。 ご利用を希望・予定している施設の窓口にて本登録手続きをおこなってください。 詳しくは、01\_公共施設予約システムの概要.pdfをご参照ください。